## **Streamblocks category Process blocks**

## **Banner** icon

User icon It can be any font-awesome icon Building icon Another icon example

Banner icon - screenshot

An icon combined with a title and a sub title

Setup of a 'Banner icon' in the the streamblocks category 'Process blocks'

Title - The title of the Banner icon, this does not show up on the page

Section - Bookmark on page for short cut in side menu

**Show block** - When to show the title (see more info here)

Item list – In this example there are two Banner icons in the item, 'USER ICON' and 'BUILDING ICON'

First Banner icon item

Icon - here a font-awesome icon is defined, in this example 'fas fa-user'

Title – The title text, in this example 'User icon'

Sub title - The Sub title text, in this example 'It can be any font-awesome icon'

Choose color for your icon - Choose between 10 different colors for the icon, in this example orange

Choose color for your title - Choose between 10 different colors for the title text, in this example white

Choose color for your subtitle text - Choose between 10 different colors for the sub title text, in this example light grey

The Banner icon item follows the same procedure, in this example 'BUILDING ICON'

## Banner icon

#### Title \*

Not shown on HTML page

# Banner info

## Section

| Sho | ow block                              |
|-----|---------------------------------------|
|     | Show/Hide Y                           |
| Ite | m list                                |
|     | Banner icon item — — — 😧 🖸            |
|     | <b>Icon *</b><br>Pick an icon         |
|     | fas fa-user                           |
|     | Title *<br>Write your title text      |
|     | User icon                             |
|     | Sub title *<br>Subtitle text          |
|     | It can be any font-awesome icon       |
|     | Choose color for your icon *          |
|     | Orange ~                              |
|     | Choose color for your title *         |
|     | White ~                               |
|     | Choose color for your subtitle text * |
|     |                                       |

~ ~ <u>#</u> 🖸 🛍

Time period

2024-2025

Guide4City

development timeline

A timeline title with a time period next to a title and text, elements can hav different colors and sizes.

Setup of a 'Timeline' in the the streamblocks category 'Process blocks'

**Timeline Title** – The title for the timeline, in this example 'Time period'

Choose color for your title - Choose between 10 different colors for the title text, in this example white

Background theme - Choose between a dark or light background

Show block - When to show the title (see more info here)

Item list - for this 'Timeline'

Title for time indicator – Usually a time period, in this example '2024-2025'

**Title** – The title text, in this example 'Guide4City'

Text – The text below the Title, in this example 'development timeline'

Choose color for your time period text - Choose between 10 different colors for the title text, in this example white

Choose color for your time period title - Choose between 10 different colors for the title text, in this example orange

Choose color for your text - Choose between 10 different colors for the sub title text, in this example light grey

**U** Timeline

## Title \*

Title for the timeline itself. e.g. Experiences

## Time period

|              | F                                                                                                    |
|--------------|----------------------------------------------------------------------------------------------------|
| Choo         | ose color for your title *                                                                                                  |
| N            | /hite ~                                                                                                    |
| Back<br>D    | aground theme *                                                                                                    |
| Show<br>Show | v block<br>now/Hide Y                                                                                                    |
| <b>(</b>     |                                                                                                    |
| 0            | Timeline item ^ ✓ ⋮ □ □   Title for time indicator *   For a timeline, this will usually be a time period such as 2020-2022 |
|              | 2024-2025                                                                                                    |
|              | Title *                                                                                                    |
|              | Guide4City                                                                                                    |
|              | Text *                                                                                                    |
|              | development timeline                                                                                                    |
|              | Choose color for your time period text *                                                                                    |
|              | White ~                                                                                                    |
|              | Choose color for your time period title *                                                                                   |
|              | Orange ~                                                                                                    |
|              | Choose color for your text *                                                                                                |
|              | Light Grey 🗸                                                                                                    |
|              |                                                                                                    |

^ ~ 🗄 🗗 🛍

 $\oplus$ 

It can be any font-awesome icon

#### **Building icon**

Another icon example

Icon box - screensho

An icon combined with a title and a sub title with an icon effect, e.g. Bounce in, Fade in, Rotate in, Slide in left.

Setup of a 'Icon box' in the the streamblocks category 'Process blocks'

#### Icon box

Title - The title of the Icon box, this does not show up on the page

**Icon alignment** – The alignment of the icons, Left or Center

Effect Icon effect - Choose the icon effect, e.g. Bounce in, Fade in, Rotate in, Slide in left

Icon delay milliseconds - In this example 500 millisecond

Text effect – Choose the icon effect, e.g. Bounce in, Fade in, Rotate in, Slide in left

**Text delay milliseconds** – In this example 500 millisecond

Background theme - Choose between a dark or light background

Show block - When to show the title (see more info here)

Item list - for this 'Icon box', in this example there are two 'Icon box' items, 'User icon' and 'Buidling icon'

First Icon box item

Icon - here a font-awesome icon is defined, in this example 'fas fa-user'

**Title –** The title text, in this example 'User icon'

**Text** - The text, in this example 'It can be any font-awesome icon

Choose color for your icon - Choose between 10 different colors for the icon, in this example orange

Choose color for your title - Choose between 10 different colors for the title text, in this example orange

Choose color for your text - Choose between 10 different colors for the sub title text, in this example white

The second 'lcon box' item follows the same procedure, in this example 'Buidling icon

| Icon box                              |   |  |  |          |
|---------------------------------------|---|--|--|----------|
| Icon alignment *<br>Aligns your icons |   |  |  |          |
| Effect<br>Icon effect *               |   |  |  |          |
| Bounce                                | ~ |  |  |          |
| Icon delay milliseconds               | * |  |  |          |
| 500                                   |   |  |  | <b>^</b> |
| Text effect *                         |   |  |  |          |
| Bounce                                | ~ |  |  |          |
| Text delay milliseconds               | k |  |  |          |
| 500                                   |   |  |  | <b>^</b> |
| Background theme *                    |   |  |  |          |
|                                       |   |  |  |          |

Iter (+)